# **Reporting Time Off in SOLAR**

For Research Foundation

**Professional Employees** 

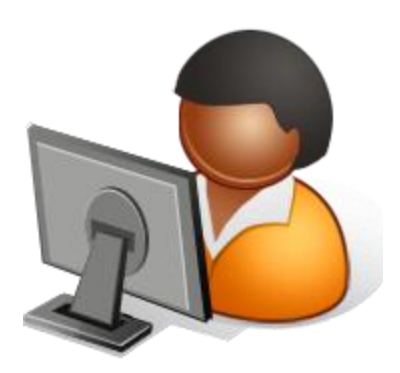

For assistance contact RF Payroll at 632-7822

#### What's New?

- Vacation and Sick time is accrued **biweekly** and can only be used **after** it's earned
- The extra Vacation day in January is now spread out over the year
- Time is entered, submitted and approved online in SOLAR
  - Can make entries throughout the month and save
  - Must report **No Absences** if you did not take time off
  - Can be submitted for supervisor approval after the 1<sup>st</sup> of the month
  - The next month's time report will not be available online until the previous one is approved by your supervisor

For assistance contact RF Payroll at 632-7822

#### **Access SOLAR**

#### Go to:

www.stonybrook.edu/solarsystem

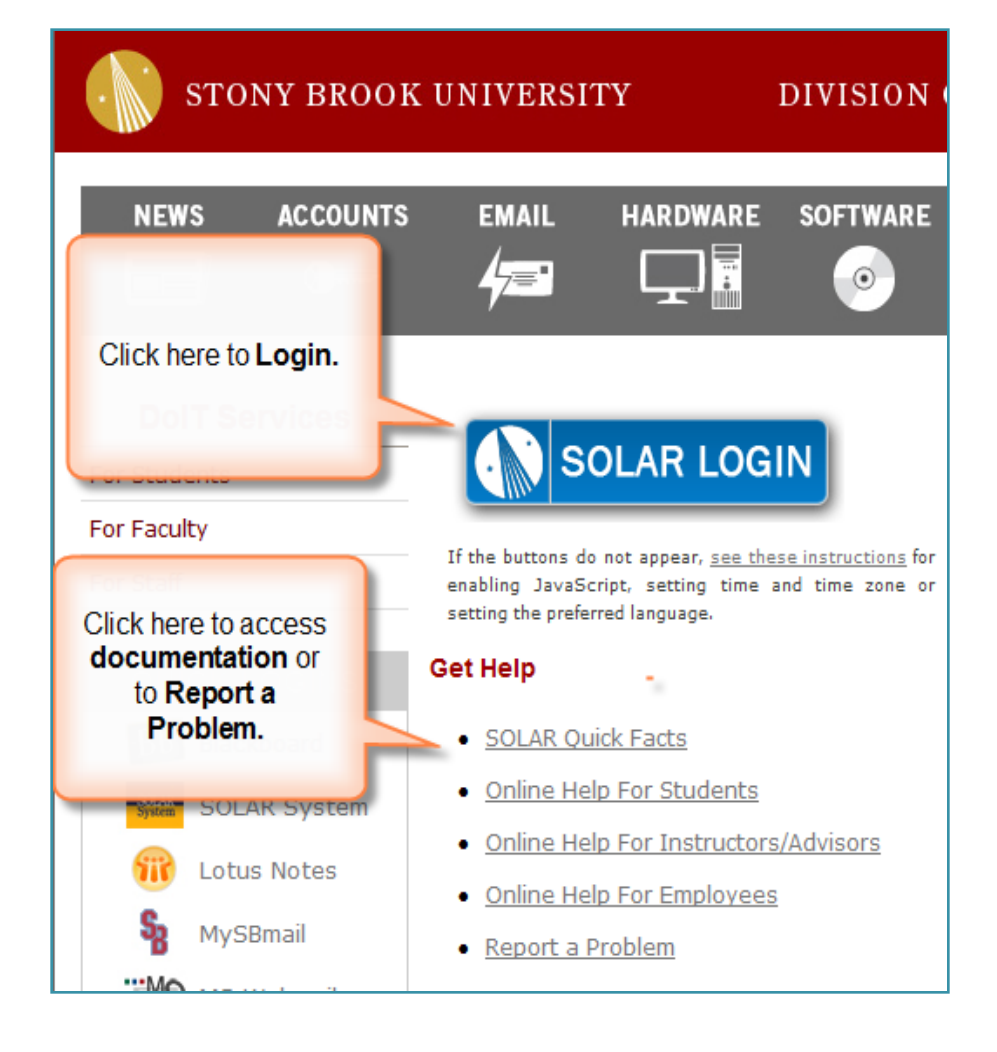

## Log In to SOLAR

- Enter your Stony Brook ID number (it's on your Campus ID Card)
- Enter your SOLAR **Password**
- Click Sign In
- If you don't know your SOLAR Password, click the SOLAR Password Help or To Report Problems link.

| STONY<br>BROWK<br>STATE UNIVERSITY OF NEW YORK         | Solar                                                                                                | System                                                                                             |
|--------------------------------------------------------|----------------------------------------------------------------------------------------------------|----------------------------------------------------------------------------------------------------|
| Stony Brook ID:                                        | 123456789                                                                                            |                                                                                                    |
| Password:                                              | •••••                                                                                                | SOLAR Password Help                                                                                |
| For security reasons, we re<br>SOLAR System session. T | Sign In<br>ecommend that you close your<br>he information screens that yo<br>memory until the browse | r Web browser when you have finished y<br>ou just viewed may remain in your brows<br>er is closed. |
| To Test                                                | Computer Browser Requ                                                                                | irements Before Login                                                                              |
|                                                        | To Report Prob                                                                                       | lems                                                                                               |

## The SOLAR Homepage

| STONY BROOK<br>SOLAR System                                                                                                    | <u>Home</u>                                                                                                    |
|----------------------------------------------------------------------------------------------------|----------------------------------------------------------------------------------------------------|
| Action Center   Holds No Holds. To Do List                                                                                                    | Sol Click Home to return to the SOLAR<br>Home Page.<br>Click Sign out when you are finished<br>working in SOLAR.                                               |
| No To Do's.                                                                                                    | SB Alert - Registration                                                                                                    |
| Message Center 🛛 🖬 🗖                                                                                                    | Elections Faculty/Prof Elections, Senate Survey                                                                                                    |
| New Messages                                                                                                    | Campus Financial Services Account Information/Payment                                                                                                    |
| No New Messages.                                                                                                    | For Employees           State Time Reporting, Research Time Reporting, Payroll and Compensation, Benefits           Development, Compliance and Info. Recurity |
| After the 15th of the month, if your time sheet<br>was not submitted or approved you will receive<br>an email and see a message posted in the<br>SOLAR <b>Message Center</b> . | Click Research Time Reporting<br>under "For Employees".                                                                                                    |
|                                                                                                    |                                                                                                    |

## **RF Employee Time Reporting**

Click RF
 Employee Time
 Reporting

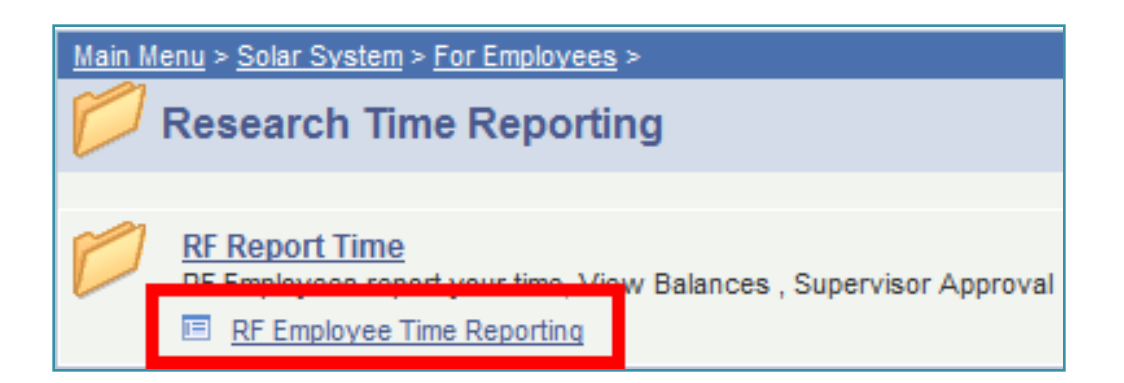

## **The Accrual Entry Page**

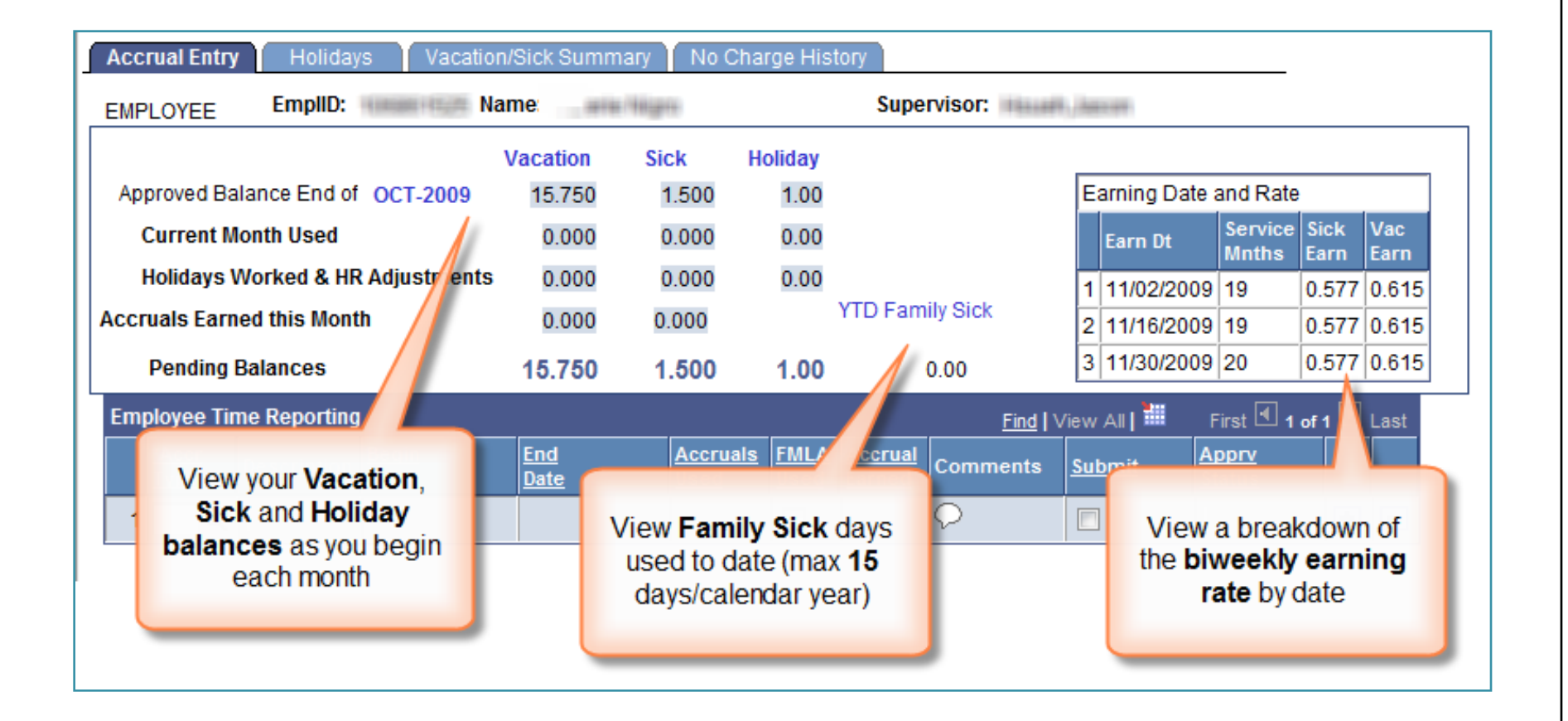

### **Select the Accrual Type**

- Click the **Lookup** button next to the **AccrualType** field
- Select the appropriate
   Accrual Type
- Remember.... if you were not absent you must report "No Absences"

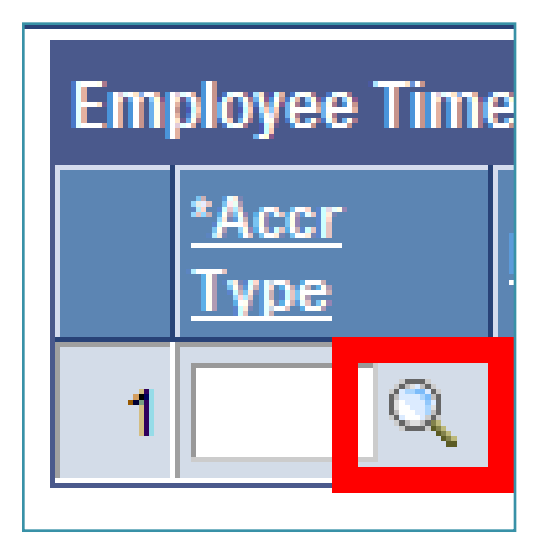

## **Accrual Types**

- Vacation Use to report vacation (use V4 if you are on a 4 day compressed work week).
- **Sick** Use to report time off because you were sick (use **S4** if you are on a 4 day compressed work week).
- Sick Family Use for time off due to illness or death of a family member. Max of 15 days/calendar year. Deducted from your sick accrual balance.
- No Absences Use if you have no absences to report.
- Lost Time Voluntary Use if you were out and would rather take a deduction from your paycheck then use your accruals.
- **Jury Duty –** Involves no charge to your accruals.
- Holiday Worked Use if you were required to work on a holiday.
- **Holiday Used** Use if you have accrued holidays to use for time off.

For assistance contact RF Payroll at 632-7822

| Search Results |                             |                           |  |  |  |  |  |
|----------------|-----------------------------|---------------------------|--|--|--|--|--|
| View All       |                             | First ┥ 1-10 of 10 🕞 Last |  |  |  |  |  |
| Absence Type   | Description                 | Accrual Time Charge       |  |  |  |  |  |
| <u>V4</u>      | Vacation Time RF Compressed | Minus                     |  |  |  |  |  |
| V              | Vacation                    | Minus                     |  |  |  |  |  |
| <u>SF</u>      | Sick - Family               | Minus                     |  |  |  |  |  |
| <u>S4</u>      | Sick Time RF Compressed     | Minus                     |  |  |  |  |  |
| <u>S</u>       | Sick                        | Minus                     |  |  |  |  |  |
| NO             | No Absences                 | No Charge                 |  |  |  |  |  |
| <u>LST</u>     | Lost Time Voluntary         | No Charge                 |  |  |  |  |  |
| JD             | Jury Duty                   | No Charge                 |  |  |  |  |  |
| HW             | Holiday Worked              | Plus                      |  |  |  |  |  |
| HU             | Holiday Used                | Minus                     |  |  |  |  |  |

9

#### **Enter Begin and End Dates**

- Click the Calendar
   button next to the
   Begin and End fields
   and choose a date from
   the Calendar drop down
- You may enter a date range (weekends will not be included by default)

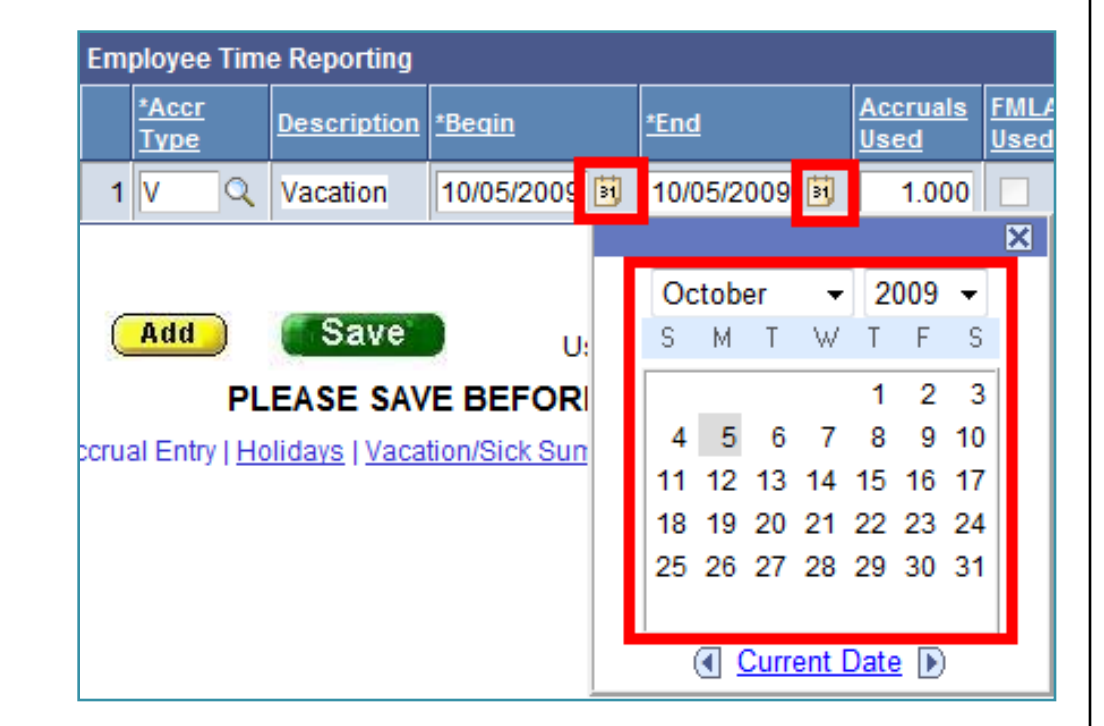

### **Enter Number of Accruals**

- Accruals used will default to whole days
- If you were only absent for a portion of the day you may enter .25, .50 or .75

| Employee Time Reporting |                             |             |               |              |                  |  |  |  |  |
|-------------------------|-----------------------------|-------------|---------------|--------------|------------------|--|--|--|--|
|                         | <u>*Accr</u><br><u>Түре</u> | Description | <u>*Beqin</u> | <u>*End</u>  | Accruals<br>Used |  |  |  |  |
| 1                       | VQ                          | Vacation    | 10/05/2009 🛐  | 10/05/2009 🖹 | .25              |  |  |  |  |

#### **FMLA**

#### • Click the **FMLA** checkbox if this absence was FMLA related

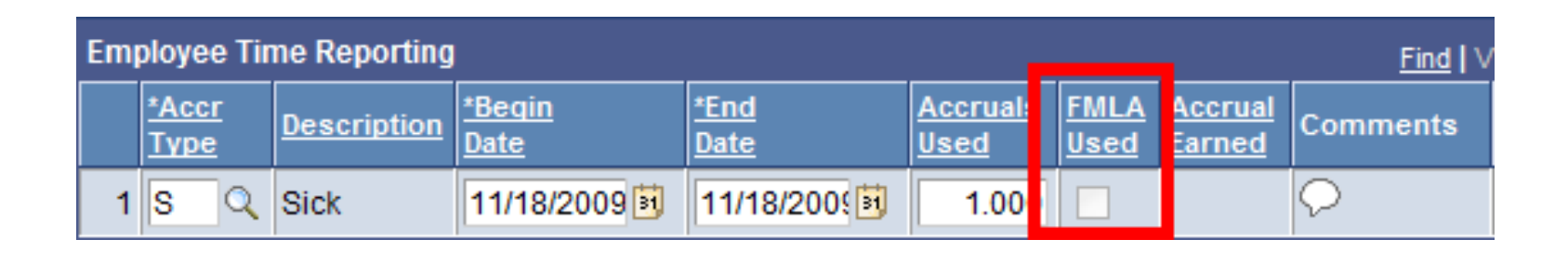

#### Comments

- Click the **Comments** button if you would like to add a comment related to your absence
- Your Supervisor and HRSTime and Attendance staff will be able to view the comment

| Em | Employee Time Reporting Find   Vi |                    |                              |                                      |       |                            |                          |            |       |  |  |
|----|-----------------------------------|--------------------|------------------------------|--------------------------------------|-------|----------------------------|--------------------------|------------|-------|--|--|
|    | <u>*Accr</u><br><u>Түре</u>       | <u>Description</u> | <u>*Beqin</u><br><u>Date</u> | Begin <u>*End</u><br>ate <u>Date</u> |       | <u>FMLA</u><br><u>Used</u> | <u>Accrual</u><br>Earned | Comr       | nents |  |  |
| 1  | SQ                                | Sick               | 11/18/2009 🛐                 | 11/18/200                            | 1.000 |                            |                          | $\bigcirc$ |       |  |  |

| Comments for Accrual Entry                          |  |  |  |  |  |  |  |
|-----------------------------------------------------|--|--|--|--|--|--|--|
| EmplID: 100348439                                   |  |  |  |  |  |  |  |
| Absence Type: S Accrual Used: 1.000 Accrual Earned: |  |  |  |  |  |  |  |
| Comments:                                           |  |  |  |  |  |  |  |
| Enter comments related to your absence here.        |  |  |  |  |  |  |  |
|                                                     |  |  |  |  |  |  |  |
| OK                                                  |  |  |  |  |  |  |  |

#### Add a Row

- Click the **Add** button to make another entry
- Click **Delete Row** (-) if you inserted a new row in error

| Em | Employee Time Reporting Find   View All   🗰 First 🗹 |        |                    |               |              |                                |              |                                 |             |               | First 🖪 1-2 of 2              | 2 🕑 I | _ast |
|----|-----------------------------------------------------|--------|--------------------|---------------|--------------|--------------------------------|--------------|---------------------------------|-------------|---------------|-------------------------------|-------|------|
|    | <u>*Асс</u><br>Түре                                 | [<br>! | <u>Description</u> | <u>*Begin</u> | <u>*End</u>  | <u>Accruals</u><br><u>Used</u> | FMLA<br>Used | <u>Accrual</u><br><u>Earned</u> | Comments    | <u>Submit</u> | <u>Apprv</u><br><u>Status</u> |       |      |
| 1  | V                                                   | Q      | Vacation           | 10/05/2009 🛐  | 10/05/2009 🛐 | 0.250                          |              |                                 | $\Diamond$  |               | I                             | +     | -    |
| 2  |                                                     | Q      |                    |               |              |                                |              |                                 | <u>ନ</u>    |               |                               | +     | -    |
| (  | Add                                                 |        | Save               | Use           | Submit f     | or Supervis                    | or App       | roval!                          | <u>Help</u> |               |                               |       |      |

## Save, Then Submit

- You can make entries throughout the month and **Save** them
- The Submit button will be displayed on the 1<sup>st</sup> of the month
  - Click this button when you are ready to submit your time report to your supervisor for approval

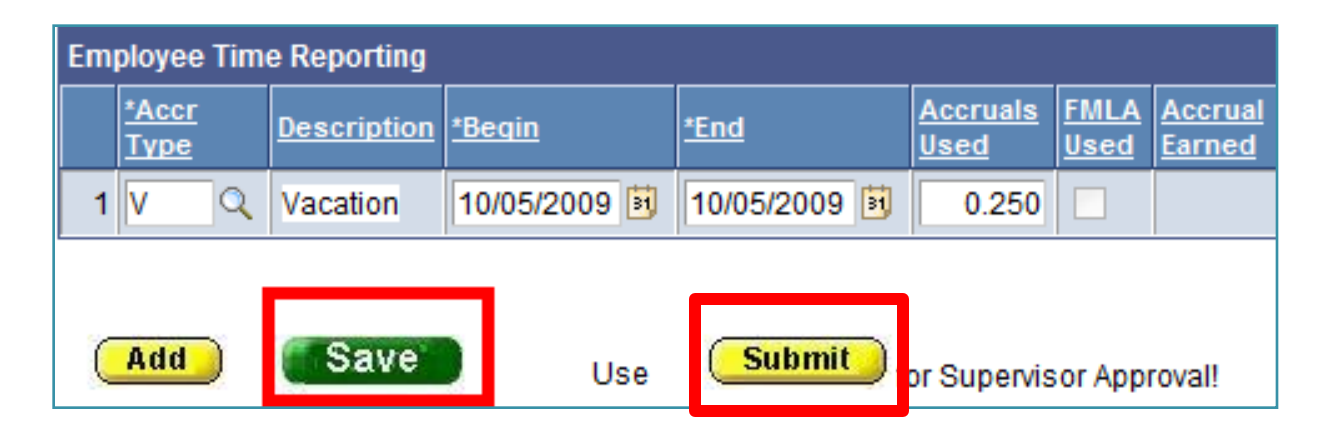

## "Sign" Your Time Report

- After clicking Submit you will receive a confirmation message. Click **OK** to certify that the information that you submitted is accurate.
- A checkmark will be placed in the **Submit column** next to each entry

| Employee Time Reporting Find   View All   🚟 |                             |             |               |              |                                |              |                                 |            |               | First 🖪 1 of    | 1 🕑 Last |
|---------------------------------------------|-----------------------------|-------------|---------------|--------------|--------------------------------|--------------|---------------------------------|------------|---------------|-----------------|----------|
|                                             | <u>*Accr</u><br><u>Түре</u> | Description | <u>*Begin</u> | <u>*End</u>  | <u>Accruals</u><br><u>Used</u> | FMLA<br>Used | <u>Accrual</u><br><u>Earned</u> | Comments   | <u>Submit</u> | Apprv<br>Status |          |
| 1                                           | V                           | Vacation    | 10/05/2009 🛐  | 10/05/2009 🛐 | 0.250                          |              |                                 | $\diamond$ |               |                 | + -      |
|                                             |                             |             |               |              |                                |              |                                 |            |               |                 |          |
| C                                           | Add Save Help               |             |               |              |                                |              |                                 |            |               |                 |          |
|                                             | PLEASE SAVE BEFORE EXITING  |             |               |              |                                |              |                                 |            |               |                 |          |

• This time report will remain online until it is approved by your supervisor

## **Making Changes**

- You can make changes to your time report anytime BEFORE your supervisor approves it. Once it's approved by your supervisor you will no longer have access to it online because it is replaced with the next month's time report.
- If you make changes you must click **Submit** again
- Once your accruals have been approved, submitted and processed and a change needs to be made, you need to complete an "Exception Report of Exempt Personnel" form which can be found on our website:

http://www.stonybrook.edu/hr

## **Time Report Approval**

- Your supervisor has access to approve your time report online
- This should be done by the **10<sup>th</sup> of the month**
- You and your supervisor will receive email reminders after the 15<sup>th</sup> of the month if the time report was not submitted/approved
- The **day after** your supervisor approves your time report the time report for the next month will be available online

## **View Accrual Summaries**

• Click the tabs to view **Holidays** earned and used, **Vacation** and **Sick** earned and used and **No Charge History** 

|                                                                                                    | Accrual Entry Holidays Vacation/Sick Summary No Charge History |                                 |             |                                |                                |                                  |                                                       |                                       |  |  |  |
|----------------------------------------------------------------------------------------------------|----------------------------------------------------------------|---------------------------------|-------------|--------------------------------|--------------------------------|----------------------------------|-------------------------------------------------------|---------------------------------------|--|--|--|
| Vac Used         Vac Earned         Vac Adj (-)         Vac Adj (+)         S           YTD Totals For:         2009         7.000         11.230         0.000         1.000           Sort:         Image: Comparison of the second second |                                                                |                                 |             |                                |                                |                                  | Sick Used<br>8.000                                    |                                       |  |  |  |
|                                                                                                    | Emj                                                            | ployee Accri                    | ual Summar  | y by Month                     |                                |                                  |                                                       |                                       |  |  |  |
|                                                                                                    |                                                                | <u>Effective</u><br><u>Date</u> | <u>Түре</u> | Accruals<br>Opening<br>Balance | <u>Accruals</u><br><u>Used</u> | Accruals<br>Adjustment<br>Amount | <u>Accruals</u><br><u>Adjustment</u><br><u>Reason</u> | <u>Accrual</u><br>Lost<br><u>Time</u> |  |  |  |
|                                                                                                    | 1                                                              | 09/01/2009                      | Sick        | 4.250                          |                                |                                  |                                                       |                                       |  |  |  |
|                                                                                                    | 2                                                              | 09/01/2009                      | Vacation    | 15.250                         |                                |                                  |                                                       |                                       |  |  |  |
|                                                                                                    | 3                                                              | 08/01/2009                      | Sick        | 3.000                          |                                |                                  |                                                       |                                       |  |  |  |
|                                                                                                    | 4                                                              | 08/01/2009                      | Vacation    | 14.000                         |                                |                                  |                                                       |                                       |  |  |  |

For assistance contact RF Payroll at 632-7822